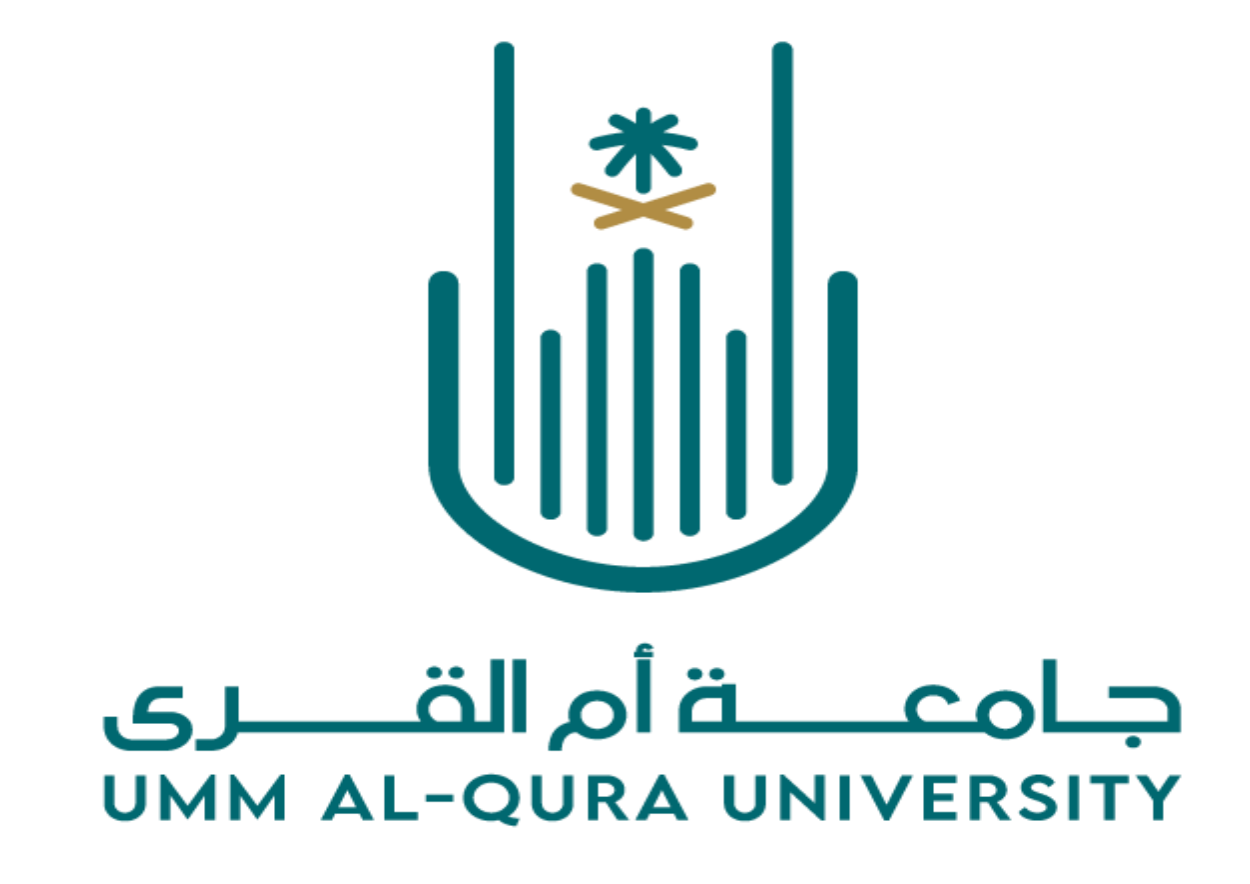

دليل المستخدم – الخدمات الذاتية - الاستعلام عن حالة الطلبات المقدمة من الخدمات الذاتية (منظومة وافي)

Version 1.0

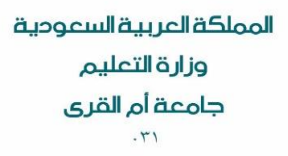

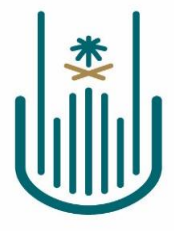

Kingdom of Saudi Arabia Ministry of Education Umm Al-Qura University 031

| المستند                                                                                                 |                 |
|----------------------------------------------------------------------------------------------------|-----------------|
| دليل المستخدم ـالخدمات الذاتية ــ الاستعلام عن حالة<br>الطلبات المقدمة من الخدمات الذاتية (منظومة وافي) | عنوان المستند   |
| 1.0                                                                                                    | نسخة المستند    |
| 23/05/2023                                                                                              | تاريخ آخر تحديث |

| التحديث        | التاريخ    | الاسم          | النسخة |  |  |
|----------------|------------|----------------|--------|--|--|
| إنشاء الدليل . | 23/05/2023 | فريق نظام وافي | 1.0    |  |  |
|                |            |                |        |  |  |
|                |            |                |        |  |  |
|                |            |                |        |  |  |

#### المحتويات

| 3 | مقدمة                                                                       |
|---|-----------------------------------------------------------------------------|
| 3 | الخدمات الذاتية – آلية الاستعلام عن حالة الطلبات المقدمة من الخدمات الذاتية |
| 3 | الخطوات:                                                                    |

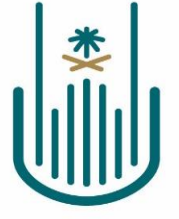

### مقدمة

دليل المستخدم هو أحد الوثائق المهمة التي يجب توفر ها لأي نظام جديد. حيث يتم شرح خطوات العمل المطلوبة على مستوى كل شاشة من شاشات النظام بالتفصيل، وذلك بهدف تثقيف المستخدم عن آلية عمل النظام ككل.

في هذا المستند سيتم شرح خطوات العمل الخاصة بآلية الاستعلام عن حالة الطلبات المقدمة من الخدمات الذاتية بحيث سيتم توضيح الية الاستعلام عن حالة اعتماد طلبات الخدمات الذاتية المقدمة من الموظف. كما يجب التنويه على ان هذا النسخة من دليل المستخدم تعد النسخة الأولى وسيتم تحديثة بشكل دوري وذلك لضمان جودة المعلومات في الملف.

# الخدمات الذاتية – آلية الاستعلام عن حالة الطلبات المقدمة من الخدمات الذاتية

تتيح هذه الخدمة للموظف متابعة حالة إعتماد الطلبات المقدمة من خلال الخدمات الذاتية بمنظومة وافي.

|                         |                       |                                                                 |                 |              |                                         |                                       |                       |                |                               | ن الموظف           | بيانات                |
|-------------------------|-----------------------|-----------------------------------------------------------------|-----------------|--------------|-----------------------------------------|---------------------------------------|-----------------------|----------------|-------------------------------|--------------------|-----------------------|
|                         |                       |                                                                 |                 |              |                                         |                                       |                       |                |                               | بانات الموظف"      | حصيص "بي              |
|                         |                       |                                                                 |                 | رقم الموظف   |                                         |                                       |                       | م الموظف       | اس                            |                    |                       |
|                         |                       |                                                                 |                 |              |                                         |                                       | الذاتية               | ة من الخدمة ا  | ة الطلبات المقدم <del>ة</del> | علام عن حالة       | الاست                 |
|                         |                       |                                                                 |                 |              |                                         |                                       |                       | لخدمة الذاتية" | · الطلبات المقدمة من ا        | لاستعلام عن حالة   | نخصيص "ال             |
|                         |                       |                                                                 |                 |              |                                         |                                       |                       | أحرف           | غير حساس لحالة الأ            | احظة ان البحث      | رجاء ملا              |
|                         |                       | (îp                                                             |                 | الي تاريخ    |                                         |                                       | G <sub>0</sub>        | من تاريخ       |                               |                    |                       |
|                         |                       |                                                                 |                 |              |                                         | 0                                     |                       | duibil do      | الغد                          |                    |                       |
|                         |                       |                                                                 |                 |              |                                         | Ľ                                     |                       | מש ותבוענים    | نوع الكر                      |                    |                       |
|                         |                       |                                                                 |                 |              |                                         | Q. 12                                 |                       | رقم الطلب      | l.                            |                    |                       |
|                         |                       |                                                                 |                 |              |                                         |                                       |                       |                | بدت                           | مسح                |                       |
|                         |                       |                                                                 |                 |              |                                         |                                       |                       |                |                               |                    |                       |
|                         |                       |                                                                 |                 |              |                                         |                                       |                       |                | Uandar                        | (TransactionScare) | in) in internet       |
|                         |                       |                                                                 |                 |              |                                         |                                       |                       |                | Table: (Tra-                  | nsactionSearchVO   | نخصيص (ii<br>تخصيص (1 |
| الصفوف من 1 إلى 15      |                       |                                                                 |                 |              |                                         |                                       |                       |                |                               |                    |                       |
| عتمد التالي الملاحظات 🗠 | تاريخ الاعتماد 🗠 المع | اخر معتمد $	riangle$                                            | حالة الاعتماد 🛆 | حالة الطلب 🗠 |                                         |                                       | تفاصيل الطلب 🛆        | انوع الخدمة 🗠  | تاريخ إنشاء الطلب 🗅           | - رقم الطلب 🗠      | الترتيب 🗅             |
| ·                       | 11-04-2023            | عفاف سائم غيضه الفرسي                                           | ספרטר           | рu           | (202                                    | د هل (باد-دی-دین) ایی (باد-دی-دی      | حسم عياب من الرصيا    | مرآر الاجاره   | 30-03-2023                    | 132/33             | 3                     |
|                         | 15-03-2023            | مدير ادارة عمادة تقنية المعلومات.عمادة تقنية المعلومات          | وعيعد           | تام          | ية الدوام   مدة الاستئذان: ساعة وربع    | 2023-01-09   نوع الاستئذان: نهاي      | طلب استئذان ليوم: ا   | طلب الاستئذان  | 14-03-2023                    | 132363             | 6                     |
|                         | 14-03-2023            | رحاب سعيد محمد البركاتي الشريف                                  | وعيعد           | דוס          |                                         | 2023-03-1لى (2023-03-1                | اجازة اعتيادية من (9  | قرار الاجازة   | 09-03-2023                    | 126263             | 7                     |
|                         | 14-03-2023            | مدير ادارة عمادة تقنية المعلومات.عمادة تقنية المعلومات          | فعتمد           | تام          | ية الدوام   مدة الاستئذان: ساعتين       | 2023-03-09   نوع الاستئذان: نهاي      | طلب استئذان ليوم: ا   | طلب الاستئذان  | 09-03-2023                    | 126053             | 8                     |
|                         | 07-03-2023            | رحاب سعيد محمد البركاتي الشريف                                  | معتمد           | تام          | (202                                    | د من (06-03-202) الی (06-23           | حسم غياب من الرصيا    | قرار الاجازة   | 07-03-2023                    | 123425             | 9                     |
|                         | 12-03-2023            | رئيس وحدة الرقابة.ادارة عمادة شؤون اعضاء هيئة التدريس والموظفين | فعتمد           | تام          | فياب بدون عذر                           | ير: 1444/07/10 التفاصيل: تبرير الغ    | طلب تبرير: ليوم التبر | طلب التبرير    | 06-03-2023                    | 121931             | 10                    |
|                         | 07-03-2023            | رحاب سعيد محمد البركاتي الشريف                                  | معتمد           | تام          | (202                                    | د من (01-03-223) الی (01-03-23        | حسم غياب من الرصيا    | قرار الاجازة   | 01-03-2023                    | 118314             | 11                    |
|                         | 31-01-2023            | مدير ادارة عمادة تقنية المعلومات.عمادة تقنية المعلومات          | معتمد           | تام          | ية الدوام   مدة الاستئذان: ساعتين و نصف | 2023-01-31   نوع الاستئذان: نهاي      | طلب استئذان ليوم:     | طلب الاستئذان  | 31-01-2023                    | 78545              | 12                    |
|                         | 30-01-2023            | مدير ادارة عمادة تقنية المعلومات.عمادة تقنية المعلومات          | معتمد           | تام          | ية الدوام   مدة الاستئذان: ثلاث ساعات   | -<br>2023-01-26   نوع الاستئذان: نهای | طلب استئذان ليوم: أ   | طلب الاستئذان  | 29-01-2023                    | 76518              | 13                    |
|                         | 22-01-2023            | مدير ادارة عمادة تقنية المعلومات.عمادة تقنية المعلومات          | مرفوض           | تام          | (202                                    | ۔<br>د من (10-01-2023) الی (10-01-23  | حسم غياب من الرصيا    | قرار الدجازة   | 17-01-2023                    | 70211              | 14                    |
| *                       | 21.07.2022            | and a manager and a female in a second of the                   |                 | 1.           |                                         |                                       | *. * ******           |                | 21.07.2022                    | 10,000             |                       |

## الخطوات:

كما نلاحظ في الجزء العلوي من الشاشة تظهر خيارات البحث حيث يمكن البحث من خلال أحد أو جميع الخيارات التالية:

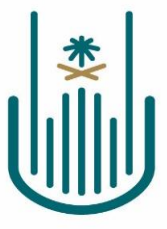

Kingdom of Saudi Arabia Ministry of Education Umm Al-Qura University 031

**من تاريخ الى تاريخ:** وذلك في حال الرغبة في استعراض الطلبات المقدمة في تاريخ محدد

**نوع الخدمة:** حيث تظهر فقط قائمة بأنواع الخدمات الذاتية التي تم تقديم طلبات لها سابقا.

رقم الطلب: حيث يتم ادخال رقم طلب محدد للاستعلام عن حالته.

|    |           |     |  | ىة الذاتية | الاستعلام عن حالة الطلبات المقدمة من الخده                 |  |  |  |  |
|----|-----------|-----|--|------------|------------------------------------------------------------|--|--|--|--|
|    |           |     |  |            | نخصيص "الاستعلام عن حالة الطلبات المقدمة من الخدمة الذاتية |  |  |  |  |
|    |           |     |  |            | رجاء ملاحظة ان البحث غير حساس لحالة الأحرف                 |  |  |  |  |
| Ú. | الي تاريخ |     |  | ũ.         | من تاريخ                                                   |  |  |  |  |
|    |           | Q   |  |            | نوع الخدمة الذاتية                                         |  |  |  |  |
|    |           | م 😢 |  |            | رقم الطلب                                                  |  |  |  |  |
|    |           |     |  |            | مسح بحث                                                    |  |  |  |  |
|    |           |     |  |            |                                                            |  |  |  |  |

بعد الانتهاء من تحديد خيارات البحث يتم الضغط على الزر (بحث) سيتم عرض بيانات الطلبات في الجدول المخصص في الجزء السفلي من الشاشة.

| ••• المفوف من ا إلى 1 |                                              |                                                                 |                 |              |                                                                                          |               |                            |             |           |  |
|-----------------------|----------------------------------------------|-----------------------------------------------------------------|-----------------|--------------|------------------------------------------------------------------------------------------|---------------|----------------------------|-------------|-----------|--|
| بلاحظات 🗠             | تاريخ الاعتماد $	riangle$ المعتمد التالي الد | اخر معتمد $	riangle$                                            | حالة الاعتماد 🗠 | حالة الطلب 🗠 | تقاصيل الطلب $	riangle$                                                                  | نوع الخدمة 🗠  | ightarrowتاريخ إنشاء الطلب | رقم الطلب 🗠 | الترتيب 🗠 |  |
| *                     | 15-03-2023                                   | مدير ادارة عمادة تقنية المعلومات.عمادة تقنية المعلومات          | فعتمد           | تام          | طلب استئذان ليوم: 2023-01-2023   نوع الاستئذان: نهاية الدوام   مدة الاستئذان: ساعة وربع  | طلب الاستئذان | 14-03-2023                 | 132363      | 6         |  |
|                       | 14-03-2023                                   | رحاب سعيد محمد البركاتي الشريف                                  | معتمد           | نام          | اجازة اعتيادية من (19-023-202) الى (2023-03-20)                                          | قرار الدجازة  | 09-03-2023                 | 126263      | 7         |  |
|                       | 14-03-2023                                   | مدير ادارة عمادة تقنية المعلومات.عمادة تقنية المعلومات          | معتمد           | نام          | طلب استئذان ليوم: 2023-03-9 انوع الاستئذان: نهاية الدوام   مدة الاستئذان: ساعتين         | طلب الاستئذان | 09-03-2023                 | 126053      | 8         |  |
|                       | 07-03-2023                                   | رحاب سعيد محمد البركاتي الشريف                                  | معتمد           | تام          | حسم غياب من الرصيد من (06-03-2023) الى (66-2023-2023)                                    | قرار الدجازة  | 07-03-2023                 | 123425      | 9         |  |
|                       | 12-03-2023                                   | رئيس وحدة الرقابة.ادارة عمادة شؤون اعضاء هيئة التدريس والموظفين | معتمد           | تام          | طلب تبرير: ليوم التبرير: 1444/07/10 التفاصيل: تبرير الغياب بدون عذر                      | طلب التبرير   | 06-03-2023                 | 121931      | 10        |  |
|                       | 07-03-2023                                   | رحاب سعيد محمد البركاتي الشريف                                  | معتمد           | تام          | حسم غياب من الرصيد من (01-03-2023) الى (01-2023-302)                                     | قرار الدجازة  | 01-03-2023                 | 118314      | 11        |  |
|                       | 31-01-2023                                   | مدير ادارة عمادة تقنية المعلومات.عمادة تقنية المعلومات          | معتمد           | تام          | طلب استئذان ليوم: 2003-01-31 انوع الدستئذان: نهاية الدوام   مدة الدستئذان: ساعتين و نصف  | طلب الاستئذان | 31-01-2023                 | 78545       | 12        |  |
|                       | 30-01-2023                                   | مدير ادارة عمادة تقنية المعلومات.عمادة تقنية المعلومات          | معتمد           | تام          | طلب استئذان ليوم: 2023-01-2026   نوع الاستئذان: نهاية الدوام   مدة الاستئذان: ثلاث ساعات | طلب الاستئذان | 29-01-2023                 | 76518       | 13        |  |
|                       | 22-01-2023                                   | مدير ادارة عمادة تقنية المعلومات.عمادة تقنية المعلومات          | مرفوض           | تام          | حسم غياب من الرصيد من (10-01-2023) الى (10-01-2023)                                      | قرار الدجازة  | 17-01-2023                 | 70211       | 14        |  |
| *                     | 21-06-2022                                   | وكيل عمادة تقنية المعلومات للشؤون التقنية.عمادة تقنية المعلومات | معتمد           | تام          | اجازة اعتيادية من (17-2022) الى (2022-07-28)                                             | قرار الدجازة  | 21-06-2022                 | 15482       | 15        |  |

### حيث تظهر الحقول التالية: رقم الطلب وتاريخ انشاءه ونوع الخدمة وتفاصيل الطلب.

**حالة الطب:** يوضح حالة الطلب بشكل عام . كمثال (نشط - تام – خط).

- نشط: الطلب في سلسلة الموافقات تم اعتماده من أحد المعتمدين ومازال في انتظار اعتماد باقي المعتمدين.
  - تام معتمد: تم انهاء الطلب بإعتماده من جميع المعتمدين.
  - تام مرفوض: تم انهاء الطلب بسبب رفض أحد المعتمدين.

**حالة الاعتماد:** يوضح حالة الاعتماد لدى أخر معتمد للطلب.

أخر معتمد / تاريخ الاعتماد: توضح بيانات أخر معتمد للطلب وتاريخ اعتماده.

**المعتمد التالي:** تظهر به بيانات المعتمد التالي للطلب بناءا على سلسة الموافقات الخاصة بالخدمة وذلك في حال أن الطلب ماز ال نشط ولم يتم اعتماده من جميع المعتمدين.